Please Note: These steps are only for those candidates whose name appear on the merit list

Payment should be made only after you report to college on the day of the KYC
 The amount as mentioned on the Temporary Admission Receipt should be paid
 Payment should be made within the stipulated time (to be informed on the day of KYC)
 The College ID / Bill Book No as given on the Temporary Admission Receipt should be correctly mentioned while making the payment

Please follow the steps carefully, in case of any confusion write to: <u>loretocollegeadmissions@gmail.com</u>

#### Type Loreto in the box

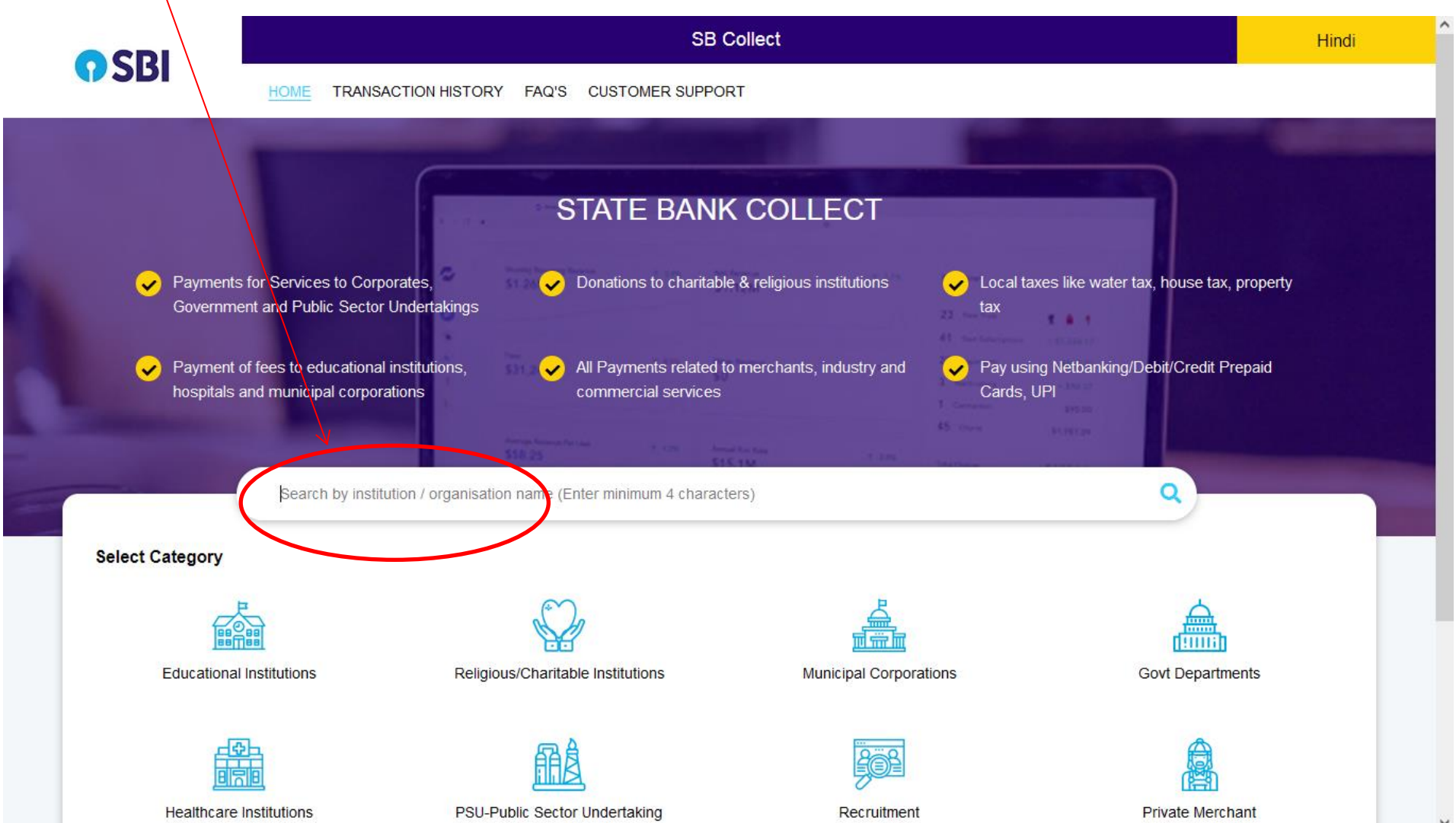

#### **Click on Loreto College**

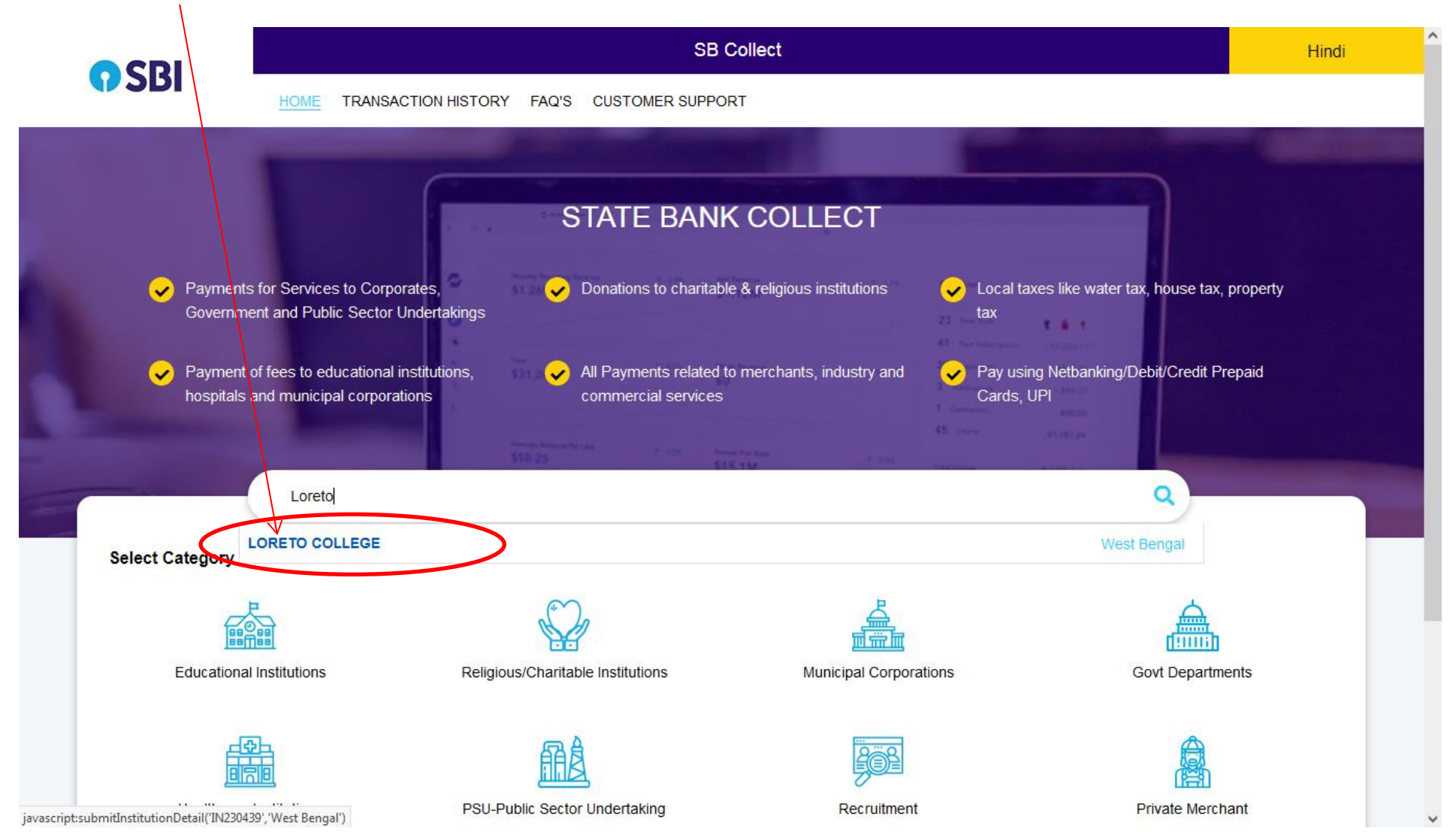

## Step-2: SELECT Semester-1 and Admission option

| CDI                   | SB Collect                                                                  |
|-----------------------|-----------------------------------------------------------------------------|
| <b>9</b> 281 -        | HOME TRANSACTION HISTORY FAQ'S CUSTOMER SUPPORT                             |
| Payment Progress      | Enter Payment Details Verify Payment Details Complete Payment Print Receipt |
|                       | BED Admission and Semester-1<br>Semester-2<br>Semester-4<br>Semester-6      |
| Enter Payment Details | Online Application Fees Semester-1 and Admission                            |
| Payment Category*:    | Select any Category                                                         |
|                       | Back                                                                        |

© State Bank of India

Privacy Statement Disclosures Terms of Use

Step 3: The Following Form will appear, Kindly fill in the details and Click the Submit Button

| Enter Payment Details    |                                     |
|--------------------------|-------------------------------------|
| Enter r ayment betans    |                                     |
|                          |                                     |
| Payment Category*        | Semester-1 and Admission            |
|                          | ·                                   |
|                          | $\langle \rangle$                   |
|                          |                                     |
| Student Name *           |                                     |
|                          |                                     |
| Dill Deels No. 1         |                                     |
| BIII BOOK NO             | $\langle \rangle$                   |
|                          |                                     |
| Department               | $\backslash$                        |
| Department               |                                     |
|                          |                                     |
| Mobile                   |                                     |
|                          |                                     |
|                          | $\backslash$                        |
| Guardian Name            |                                     |
|                          |                                     |
| Tuition Front            | 000                                 |
| luition Fees             | 900                                 |
|                          | Fixed:Rs.900                        |
|                          |                                     |
| Somester Eggs *          | 14000                               |
| Semester Pees            | 14000                               |
|                          | Fixed:Rs.14000                      |
|                          |                                     |
| Admission Fees *         | 3000                                |
|                          |                                     |
|                          | Fixed:Rs.3000                       |
|                          |                                     |
| University Registration  | Select University Registration Fees |
| Fees *                   | , , , ,                             |
|                          |                                     |
|                          |                                     |
| University Sports Fees * | 40                                  |
|                          | Eine den da                         |
|                          | Fixed:RS.40                         |
|                          |                                     |
|                          |                                     |

### Note:

- University Registration will be Rs 100/- for ISC, CBSE, WBHSE & NIOS boards
- For all other boards, the University Registration will be Rs 200/-
- If you have Geography as a subject then select Geography Practical as Rs 800/- otherwise it will be 0/-
- If you have Psychology as a subject then select Psychology Practical as 800/- otherwise it will be 0/-
- If you have Human Rights or Film Studies as a subject then select HR Film Studies Practical as Rs 800/- otherwise it will be 0/-
- If you have Journalism as a subject then select Journalism Practical as Rs 800/- otherwise it will be 0/-

## Self Financing Fees Semester-I

- If you have Human Rights / Film Studies then choose Rs 4800/- as Semester-I (Self Financing fees) otherwise choose 0/-
- If you have Sociology then choose Rs 4800/- as Semester-I (Self Financing fees) otherwise choose 0/-
- If you have Statistics then choose Rs 4800/- as Semester-I (Self Financing fees) otherwise choose 0/-

^

~

## Step 4: Fill in the details correctly

|                                   | ·                    |
|-----------------------------------|----------------------|
|                                   |                      |
| Student Name *                    | Name of Candidate    |
| Bill Book No *                    | 4 Digit Bill Book No |
| Department                        | Department           |
| Mobile                            | 9123456789           |
| Guardian Name                     | Guardian Name        |
| Tuition Fees *                    | 900                  |
|                                   | Fixed:Rs.900         |
| Semester Fees *                   | 14000                |
|                                   | Fixed:Rs.14000       |
| Admission Fees *                  | 3000                 |
|                                   | Fixed:Rs.3000        |
| University Registration<br>Fees * | 100 💌                |
| University Sports Fees *          | 40                   |
|                                   | Fixed:Rs.40          |
| Geography Practical Fee *         | 800 •                |
| Psychology Practical Fee *        | 800 •                |
|                                   |                      |

Continued in next page....

# Enter the remaining details and security code and click next

| Enter Your Details         |                                                                                                    |                                                 |                                                                          |                                          |
|----------------------------|----------------------------------------------------------------------------------------------------|-------------------------------------------------|--------------------------------------------------------------------------|------------------------------------------|
| o Individual 🔿 Organisa    | tion / Corporate                                                                                                   |                                                 |                                                                          |                                          |
| Name * :                   | Ramesh jaiswal                                                                                                    | Date of Birth <sup>*</sup> :                    | 30/11/2005                                                               | i                                        |
| Mobile No * :              | 9123568795                                                                                                    | Email ID :                                      |                                                                          |                                          |
|                            | On successful completion of payment, you will receive<br>the transaction reference number on this mobile<br>number |                                                 | On successful completion of payme<br>the transaction reference number of | ent, you will receive<br>n this email ID |
|                            | I have read                                                                                                    | and agreed to the <u>Terms &amp; Conditions</u> |                                                                          |                                          |
| Enter the text as shown in | 55wpg                                                                                                    |                                                 |                                                                          |                                          |
| the image *:               | Select one of the Captcha options *                                                                                | SSWD9                                           |                                                                          |                                          |
|                            | <ul> <li>Image Captcha</li> <li>Audio Captcha</li> </ul>                                                           |                                                 |                                                                          |                                          |
|                            | Back                                                                                                    | Reset Next                                      |                                                                          |                                          |
| © State Bank of India      |                                                                                                    |                                                 | Privacy Statement                                                        | Disclosures Terms of Use                 |

~

### Confirm and click on next

| University Sports Fees:       | 40   |      |     |                   |             |              |
|-------------------------------|------|------|-----|-------------------|-------------|--------------|
| Geography Practical           | 800  |      |     |                   |             |              |
| Fee:                          |      |      |     |                   |             |              |
| Psychology Practical<br>Fee:  | 800  |      |     |                   |             |              |
| HR or FMSG Practical<br>Fee:  | 800  |      |     |                   |             |              |
| Journalism Practical<br>Fee:  | 800  |      |     |                   |             |              |
| Self Financing HR or<br>FMSG: | 4800 |      |     |                   |             |              |
| Self Financing<br>Sociology:  | 4800 |      |     |                   |             |              |
| Self Financing Statistics:    | 4800 |      |     |                   |             |              |
| Remarks :                     |      |      |     |                   |             |              |
|                               |      | Back | ext |                   |             |              |
|                               |      |      |     |                   |             |              |
| © State Bank of India         |      |      |     | Privacy Statement | Disclosures | Terms of Use |

 $\mathbf{\vee}$ 

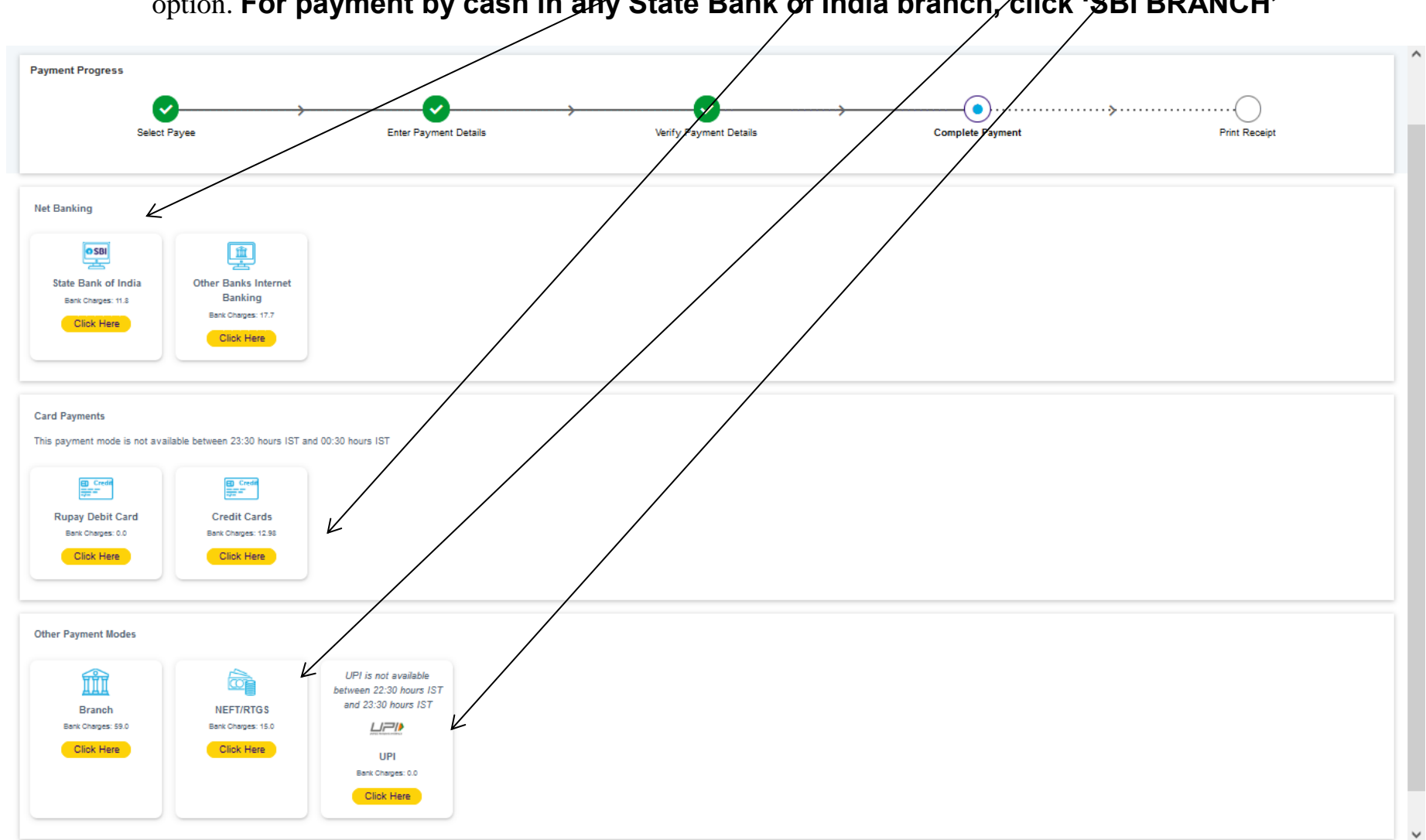

Select the mode of payment. For payment through Net banking / Debit /Credit Card /NEFT/UPI, choose your suitable option. For payment by cash in any State Bank of India branch, click 'SBI BRANCH'

Payment Progress ····· ۲ ~ Select Payee Enter Payment Details Verify Payment Details Complete Payment Print Receipt Net Banking OSBI 1 1 1 State Bank of India Other Banks Internet Banking Bank Charges: 11.8 Bank Charges: 17.7 Click Here Click Here Card Payments This payment mode is not available between 23:30 hours IST and 00:30 hours IST ED Credit ED Credit Rupay Debit Card Credit Cards Bank Charges: 0.0 Bank Charges: 12.98 Click Here Click Here Other Payment Mode UPI is not available ÎÎÎ between 22:30 hours IST and 23:30 hours IST Branch EFT/RTGS Bank Charges: 59.0 Charges: 15.0 니ㅋル Click Here lick Here UPI Bank Charges: 0.0 Click Here

If you want to pay by cash then select State Bank of India branch, click 'SBI BRANCH' (red circle)

This page is displayed when you want to pay through '**State Bank BRANCH**'. Click the link' Click here to save....'to generate the Pre Acknowledgement Payment Form which, along with the cash shown in the aforesaid Payment Form, will be accepted in any branch of State Bank of India. A sample of the Pre Acknowledgement Payment Form is shown in the next page. **Click on the Download icon shown in red to download the challan** 

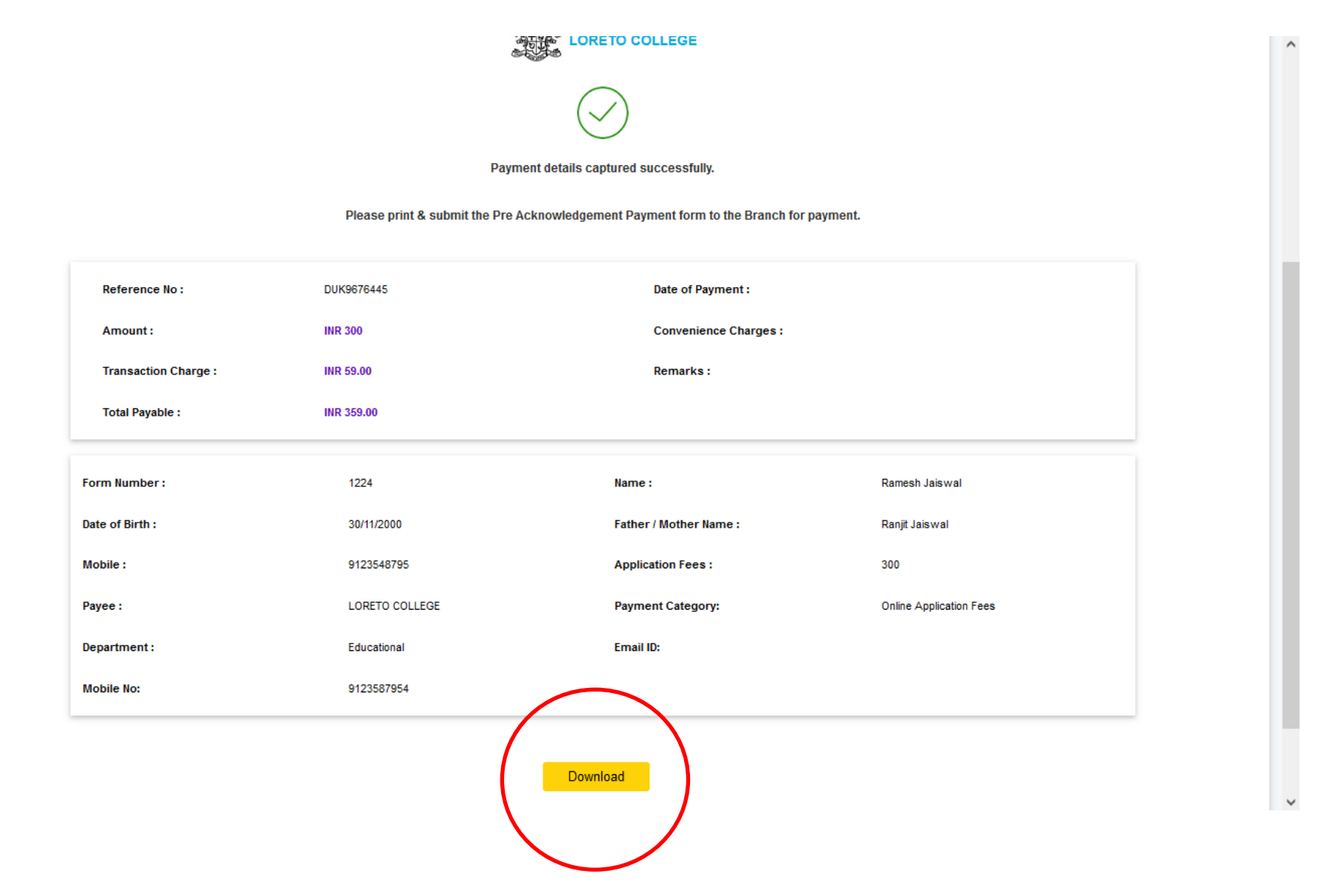

## Pay by cash at any SBI branch using this challan

| $\sim   \sim$ | 1 of 1 |                                                                                                    |                                                                                                    | _                     | + Aut                                                                          | utomatic Zoom 🛛 🗸                                                                                                    |                                                                                                    |                                                                                                    |                                                                    | 🖶 🕒      | Ié  | 2 >>>  |
|---------------|--------|----------------------------------------------------------------------------------------------------|----------------------------------------------------------------------------------------------------|-----------------------|--------------------------------------------------------------------------------|----------------------------------------------------------------------------------------------------|----------------------------------------------------------------------------------------------------|----------------------------------------------------------------------------------------------------|--------------------------------------------------------------------|----------|-----|--------|
| ~   ~         | 1 of1  | Pre Acknowledgement Payment(PAP)         State Bank Collect Reference No.         Beneficiary.         Category:         Last Date of Payment.         Remitter         Collection Amount         Comission         Total (Rupes Three Hundred Fifty Nu         Details of Cash / Cheques | Form for Payment through any SBI Branch Beneficiary/Remittance Details DUK9076445 LORETO COLLEGE Online Application Fees 31-12-2023 23:45 Ramesh Jaiswal te Only) | Depu<br>Date<br>Rs    | + Aut<br>sitter Copy<br>23-05-2023<br>300.00<br>59.00<br>359.00<br>359.00<br>9 | Itomatic Zoom  Pre Acknowledgement Payment(PAP Branch Teller: Use SCR 008765 Depo State Bank Collect Reference No. Beneficiary: Category: Last Date of Payment: Remitter Collection Amount Comission Total (Rupess Three Hundred Fifty Ni Mode of Payment (Choose Either Cas | ) Form for Payment of<br>sit > Fee Collection :<br>Beneficiary/Re<br>DUK9676.<br>LORETO<br>Online Ap<br>31-12-2022<br>Ramesh Ja<br>ne Only)<br>h / Cheque)                                                                                                    | through any SBI Branch<br>> State Bank Collect<br>emittance Details<br>445<br>COLLEGE<br>uplication Fees<br>3 32:45<br>aiswal | Branch Copy<br>Date: 23-05-2023<br>Rs<br>300.00<br>59.00<br>359.00 | <b>P</b> | 1 4 | 2   >> |
|               |        | Total Rs Instructions for Depositor. This is not a Collect' and click on the hyperlink at th Journal No: DUK9676445 Branch Name: Branch Name: Branch Code:                                                                                                    | n e-receipt After payment , please visit <u>www o</u><br>e bottom of the page to generate the e-receipt<br>(To be Filled in by the Bank)                          | nlinesbi sbi > 'State | Bank<br>Bank                                                                   | Cash  PAN: Please quote your PAN for Cash remit Cash Notes Cash Notes Cbeque                                                                                                    | ance >= Rs. 50,000<br>+2000<br>+2000<br>+200<br>+100<br>+50<br>+200<br>+100<br>+50<br>+200<br>+100<br>+50<br>-200<br>+10<br>-200<br>+10<br>-200<br>+100<br>-200<br>-200<br>- |                                                                                                    | Amount<br>P3 P<br>                                                 |          |     |        |
|               |        |                                                                                                    |                                                                                                    | Authorise             | d Signatory                                                                    | Cheque No:<br>Drawee Bank: <u>State Bank of India (of</u><br>Branch:<br><br><br>Space for Bar                                                                                                    | her bank cheques no                                                                                                    | Cheque Date:                                                                                                    | Signature of the Depositor<br>Branch Stamp                         |          |     |        |

To re-print payment receipt click on Transaction History

|                            |                                 |                                                            | SB Collect                     |                                    |              |   |
|----------------------------|---------------------------------|------------------------------------------------------------|--------------------------------|------------------------------------|--------------|---|
| <b>()</b> 201              | HOME TRANSACTION                | HISTORY FAQ'S CUSTOMER                                     | SUPPORT                        |                                    |              | ٦ |
| Transaction History        |                                 |                                                            |                                |                                    |              |   |
| 🔿 Ву ОТР                   | O By Date Range                 | By SBCollect Refer                                         | rence Number starting with DU  |                                    |              |   |
| Reference Number           | *:                              | -                                                          |                                |                                    |              |   |
| Mobile Number              | DOB Mobile No *:                |                                                            | Enter the text as shown in the | e image <sup>*</sup> :             | 6 2 ap       |   |
|                            |                                 | Please enter the mobile no provided at the time of payment |                                | Select one of the Captcha options* | <u>Orzyn</u> |   |
|                            |                                 |                                                            |                                | Audio     Cantoba                  |              |   |
|                            |                                 |                                                            |                                | Сарісна Сарісна                    |              |   |
|                            |                                 |                                                            | Submit                         |                                    |              |   |
| Transaction Dotails ( //   | a Casa of paymant mode as Prana | hMIEET/DTCS, Diagon submit the pa                          | mont challan at your branch)   |                                    |              | 1 |
|                            | r Case of payment mode as branc | WINEP TIRE GS, Please sublink the pay                      |                                |                                    | Download     |   |
| Reference No               | Payee Name Tran                 | saction Date Payme                                         | nt Mode Amount(≹)              | Transaction Status                 | Download     |   |
| No data available in tab   | ble                             |                                                            |                                |                                    |              |   |
| Showing 0 to 0 of 0 entrie | 25                              |                                                            |                                |                                    |              |   |
|                            |                                 |                                                            |                                |                                    |              |   |

Click By SB Collect Reference Number, enter the reference number, Mobile No, security code and submit

| CDI                          |                            |                                                               | SB Colle                     | ect                  |                            |          |  |
|------------------------------|----------------------------|---------------------------------------------------------------|------------------------------|----------------------|----------------------------|----------|--|
| <b>3</b> 201                 | HOME TRANSACTION           | HISTORY FAQ'S CUSTOM                                          | ER SUPPORT                   |                      |                            |          |  |
| Transaction History          |                            |                                                               |                              |                      |                            |          |  |
| 🔿 Ву ОТР                     | O By Date Range            | O By SBCollect R                                              | eference Number startin      | g with DU            |                            |          |  |
| Reference Number *:          |                            |                                                               |                              |                      |                            |          |  |
| Mobile Number DOI            | B Mobile No *:             |                                                               | Enter the text as sh         | nown in the image *: | at one of the Cantaba      | W8XY4 C  |  |
|                              |                            | Please enter the mobile no<br>provided at the time of payment |                              | optic                | ins*                       |          |  |
|                              |                            |                                                               |                              | lm<br>Ca             | age Audio<br>ptcha Captcha |          |  |
|                              |                            |                                                               | Submit                       |                      |                            |          |  |
|                              |                            |                                                               |                              |                      |                            |          |  |
| Transaction Details (In Case | of payment mode as Branch/ | NEFT/RTGS, Please submit the                                  | e payment challan at your bi | ranch)               |                            |          |  |
| Reference No                 | Payee Name Trans           | action Date Pay                                               | yment Mode Amo               | ount(₹)              | Transaction Status         | Download |  |
| No data available in table   |                            |                                                               |                              |                      |                            |          |  |
| Showing 0 to 0 of 0 entries  |                            |                                                               |                              |                      |                            |          |  |
| choming o to o or o chilles  |                            |                                                               |                              |                      |                            |          |  |